# OSS režim EU – Company Manager

Od 1.7.2021 byl zaveden zvláštní režim jednoho správního místa pro přeshraniční prodej zboží (typicky e-shopy) nebo poskytování služeb koncovým zákazníkům do jiných států EU, u kterých vzniká povinnost odvodu DPH ve státě spotřebitele. Dodavatel (uživatel OSS) se registruje do režimu OSS a odvádí DPH pouze v jednom členském státě EU (tedy v ČR), ačkoliv se jedná o přeshraniční plnění v EU.

Doklady zahrnuté ve Výkazu OSS musí být vystaveny se sazbami DPH platnými pro dané zboží/službu ve státě spotřeby.

Program Company Manager umožňuje zpracování dokladů pro OSS – režim EU. Generování podrobných podkladů a přiznání OSS – režim EU pro elektronické podání finanční správě probíhá v programu Podvojné účetnictví.

Doklad pro OSS se rozpozná tím, že má vyplněný Stát (člen EU) a daňovou informaci pro OSS.

V programu Company Manager nově přibyl číselník sazeb DPH v členských státech EU (při změnách se sazba bere podle nastaveného pracovního období) a do číselníku daňových informací nové Di pro OSS (301-307).

Stát – na F1 výběr z číselníku zemí

Di = daňová informace - pro OSS 301-307 (v DPH pak jde základ daně do řádku 26)

| 301 | Povinnost OSS - zboží základní sazba       | Z |
|-----|--------------------------------------------|---|
| 302 | Povinnost OSS - zboží snížená sazba        | S |
| 303 | Povinnost OSS - zboží druhá snížená sazba  | 3 |
| 305 | Povinnost OSS - služby základní sazba      | Z |
| 306 | Povinnost OSS - služby snížená sazba       | S |
| 307 | Povinnost OSS - služby druhá snížená sazba | 3 |

# Vydané faktury OSS – režim EU

Je vhodné založit novou řadu vydaných faktur pro OSS a založit pro ni souvztažnosti zvlášť pro Zboží a pro Služby (v přiznání DPH OSS - režim EU se vykazují odděleně).

- 1) Založte zvláštní řadu vydaných faktur pro OSS
- 2) Vyplňte parametr RADA\_FV\_OSS (řada vydaných faktur pro OSS)
- 3) Založte pro řadu faktur vydaných OSS souvztažnosti (!!! čísla souvztažností viz níže, vyplnit daňové informace pro OSS, účet DPH 343.xxx).

Založení nové řady dokladů: Horní lištové menu -> Číselníky -> Řady dokladů

| 🐹 CM1  | VZOR 6/ | 21         |          |          |                 |           |        |      |
|--------|---------|------------|----------|----------|-----------------|-----------|--------|------|
| Soubor | Úpravy  | Zobraz     | Služby   | Nápověda | Číselníky       | Tabulka   | Vydané | Info |
|        |         |            |          |          | <u>1</u> . Řady | dokladů   |        |      |
| 1      |         |            |          |          | <u>2</u> . Souv | ztažnosti |        |      |
|        | 😹 Vyda  | ané faktur | y VZOR 🕯 | 2021     | <u>3</u> . Běžn | é účty    |        |      |

**Vyplnění parametru řada faktur vydaných pro OSS**. Při funkcích Zakázka -> Faktura a Výdejka -> Faktura se pak faktura patřící do OSS založí automaticky do této řady.

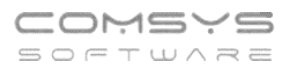

224 911 584

http://www.comsys-sw.cz

Horní lištové menu Služby -> Nastavení parametrů-> RADA\_FV\_OSS (řada faktur vydaných určená pro OSS)

| 3 CM1 VZOR 6/21                                        |                                                     |                |            | - 0                       |
|--------------------------------------------------------|-----------------------------------------------------|----------------|------------|---------------------------|
| Soubor Upravy Zobraz Služby Nápověda Císelníky Tabulka |                                                     |                |            |                           |
| Záloha                                                 |                                                     |                |            |                           |
| Obnova                                                 | 😤 Nastavení narametrů                               |                |            | F                         |
| Import                                                 |                                                     |                |            |                           |
| Číselníky                                              | Q OSS × Agenda                                      | <u>S</u> ada 🚺 | Změnit     | nastav na Implicitní      |
| Sklady                                                 | Název                                               | Klíč t         | yp sada Im | plicitní Aktuální hodnota |
| Import kurzovního lístku                               | Řada dokladů pro FV OSS                             | RADA_FV_OSS C  | Z          | FE                        |
| Nastavení e-mail                                       | Seuvztažnost výdejky prodej OSS z aktuálního skladu | VZTAH_SV_OSS N | S          | 7                         |
| Dávkový tisk                                           | (                                                   |                |            |                           |
| Uvolnit zámky<br>Mazání zrušených vět                  |                                                     |                |            |                           |
| Základní parametry firmy                               |                                                     |                |            |                           |
| Nastavení parametrů ALT+F1                             |                                                     |                |            |                           |

Založení Souvztažností: Horní lištové menu -> Číselníky -> Souvztažnosti

**!!!** Pokud používáte souvztažnosti i Ceníku, pak je nutné sladit čísla souvztažností ve všech řadách vydaných faktur (př. pokud máte ve řadě vydaných faktur souvztažnost č. 4 pro zboží, tak je nutné mít v řadě faktur vydaných pro OSS souvztažnost pro zboží také pod stejným číslem tzn. 4).

V souvztažnosti vyplňte Di pro OSS pro zboží (zs 301, ss 302, 3s 303) nebo služby (305-307). DPH vykazované v přiznání OSS musí být na účtu se syntetikou 343.

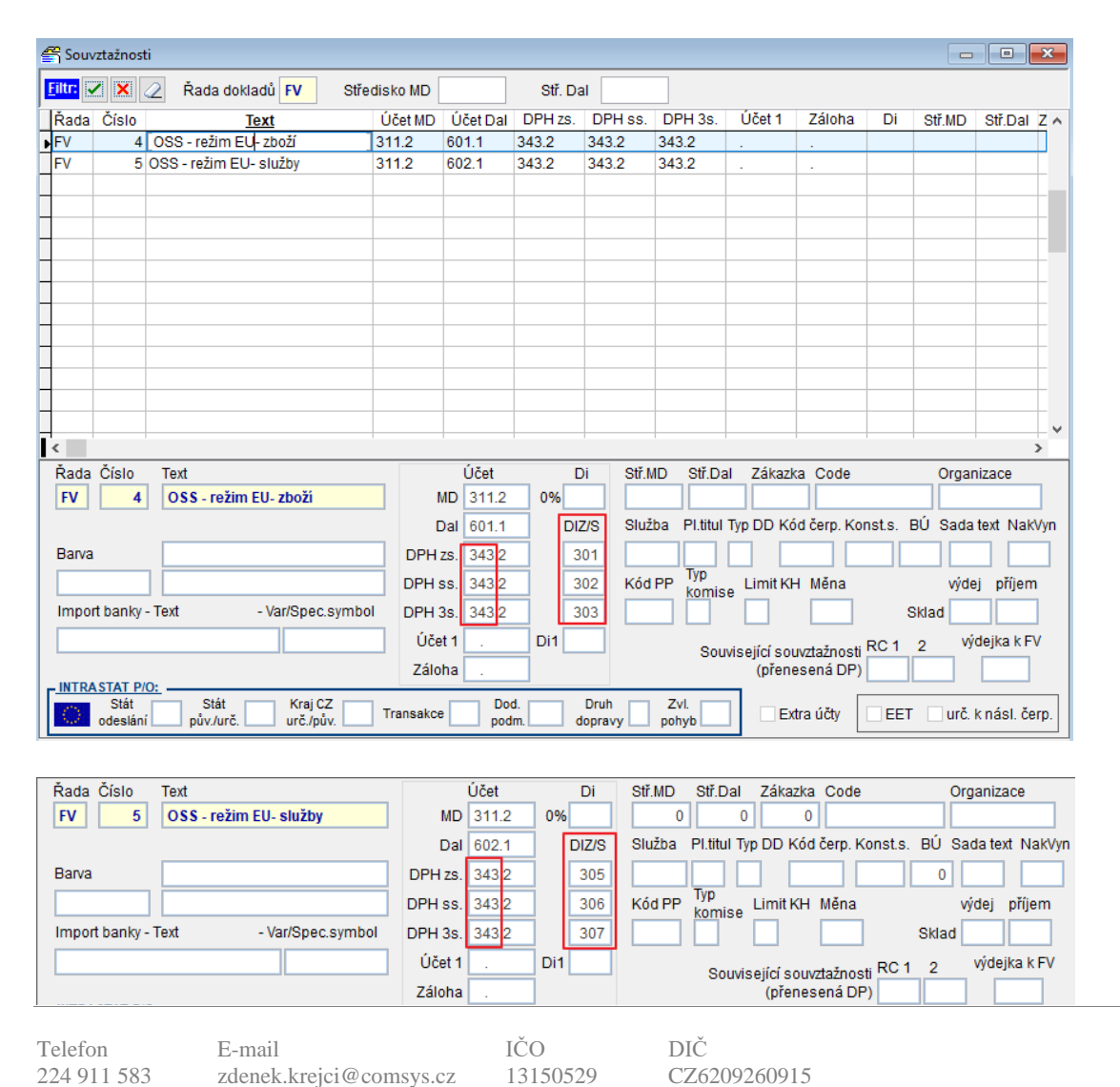

## Karta Vydané faktury OSS – režim EU:

Pro doklady v OSS režim EU je nutné vyplnit stát příjemce plnění v adrese organizace a daňovou informaci pro OSS.

Při vyplnění Souvztažnosti pro OSS na kartě vydané faktury, se na kartě automaticky vyplní příslušné daňové informace.

| 😹 Vydané             | faktury VZOR  | 2021     |              |                  |            |                 |          |          |         |              |           |                |              |             | 8        |
|----------------------|---------------|----------|--------------|------------------|------------|-----------------|----------|----------|---------|--------------|-----------|----------------|--------------|-------------|----------|
| <u>S</u>             | eznam         |          | <u>K</u> art | a                |            | <u>R</u> oz     | pis      |          |         | <u>N</u> áki | ady       |                | Foto+D       | okument     |          |
| VYDANÁ F             | FAKTURA       | Rok      | M Vy         | stavená          | Splatná    | DUZP            | / DPP    | Den D    | PH      | DDP Souvz    | t. Zakázk | a Stř.D.       | MD (         | Code        | Paušál   |
| FV00030/2            | 21 FV 30      | 2021     | 6 01         | 1.06.202         | 1 21.06.2  | 021 01.00       | 6.2021   |          |         | 4            | 4         |                |              |             |          |
| <u>O</u> rganizac    | e Organiza    | ce 2, 3  | Objedná      | vka - <u>H</u> S | Smlouva    | Řc SI           | eva %    | I. II. I | Dealer  | Provize      | ZP ZD     | ZO Účet Ko     | n.S.Vystavil | KódPP DL    |          |
| MADAR                |               |          |              |                  |            |                 |          |          |         |              | но        | 1 030          | 08 TR        |             |          |
| Firma                |               |          |              |                  | Typ daň.c  | 1. <u>Ev.</u> č | 5.       |          |         |              |           | P: Hotově D    | : Přepravce  |             |          |
| Petr Mad             | ďar           |          |              |                  |            |                 | Bez [    | DPH      | Di      | Provize      | DPH       | Zákaz aut      | omatického v | ýpočtu část | tek      |
| Adresa               |               |          |              |                  | Základni   | ís.             | 100 00   | 00,00    | 301     | 2            | 7 000,00  | Limit KH       | Ne           |             |          |
| Jméno                |               |          |              |                  | Snížená    | s.              | 10 00    | 00,00    | 302     |              | 1 800,00  | Měna (c        | izi), kurz   |             |          |
| Ulice                |               |          |              | Stát             | 2.snížená  | s.              | 1 00     | 00,00    | 303     |              | 50,00     |                |              | Změnit      |          |
|                      |               |          |              | HU               | Základ 0   | 0%              |          |          |         |              |           |                |              |             | _        |
| IČO/ DIČ             |               |          |              |                  |            |                 |          |          |         |              |           |                |              |             |          |
| E-mail               |               |          |              | _                | Zaokroul   | hlení           |          |          | Cizí n  | něna         |           | Dol            | klad Cer     | a dle JCD   |          |
| <u>M</u> ísto        | Budapešť      |          |              | ^                | Zálohy     | -               |          |          |         |              |           |                |              | 4 410 000   |          |
| určení               |               |          |              |                  | CELKE      | м               | 139.8    | 50.00    |         |              |           | Text 0         |              |             |          |
| -                    | 000           |          |              | ~                | Ubraza     |                 |          |          |         |              |           |                |              |             |          |
| Dedeesel             | USS - rezimit | U- 20021 |              |                  | Ulliaze    |                 |          |          | Decidio | -/           |           | Posledni       | úhrada - dol | lad, den    | E .      |
| Podepsal             |               |          |              |                  |            |                 |          |          | Prodie  | :ni -20      |           |                |              |             |          |
| Text do<br>rozpisu / |               |          |              |                  |            |                 | 1        | <b>`</b> |         |              |           |                |              |             | ^        |
| poznámka             |               |          |              |                  |            |                 | ~        | ·        |         |              |           | _              |              |             | ×        |
| Značka               |               |          | Text         |                  |            | Množství        | M.jedn   | Prod.c   | ena     | Cena         | DPH Cer   | na před slev 5 | Sarže Marž   | e Expirace  | <u>*</u> |
| P                    | zbozi z       |          |              |                  |            | 1,00            | ks       | 100      | 000,00  | 10000,0      | 0 27,0    | 10000,00       |              |             |          |
| _                    | zbozi 3       |          |              |                  |            | 1,00            | ks       | 1        | 000,00  | 1000,0       | 0 5,0     | 1000,00        |              |             | _        |
|                      |               |          |              |                  |            |                 |          |          |         |              |           |                |              |             |          |
| Adress               | Mudailur      | Zakásla  | 74-          | ilka             | Arobiy DDD | E Fata          | ~        |          |         |              |           |                |              |             | ~        |
| Adresa               | vydejka       |          |              | пка /            | Archiv PDF | Foto            | ж<br>1 4 |          | d       |              |           |                | - IO 75      |             |          |
| - P                  | <b>1 2</b>    | +        |              |                  | / 🔍        | <b>9</b>        | - P      |          | 0       | en 😕 🕯       | 5         | DIC DP         |              | -> =        |          |

Pokud máte na kartě vydané faktury vyplněný stát a souvztažnost pro OSS, pak se v poli DPH% v rozpisu faktury na F1 ukazuje výběr daňových sazeb platných ve zvoleném státě.

- 1) Při editaci řádku rozpisu
- 2) Vložení prázdného řádku na F1 se nabídne ceník, kde můžete zvolit položku
- 3) V rychlém rozpisu

Z ceníku a v rychlém rozpisu se předvyplní základní sazba DPH daného státě, pokud zboží ve zvoleném státu patří do jiné sazby DPH (snížené, 2. snížené), musí ji uživatel sám zvolit.

O čtvrtletí vykazování dokladu v OSS rozhoduje vyplněné DUZP.

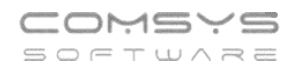

### Rozpis:

| 器 Vydané faktu  | ry VZOR 20 | 21                  |                             |               |                |                  |             |                                  |
|-----------------|------------|---------------------|-----------------------------|---------------|----------------|------------------|-------------|----------------------------------|
| <u>S</u> eznar  | n          | <u>K</u> arta       | <u>F</u>                    | ozpis         | <u>N</u> ál    | klady            |             | Foto+Dokument                    |
| VYDANÁ FAKT     | URA        | Kurz                |                             |               |                | <u>H</u> motnost | Kg Cer      | na bez DPH <u>P</u> řepočet ceny |
| FV00030/21      | MADAR Pe   | etr Maďar           |                             |               |                | 0                | 0,000       | 111 000,00 139 850,00            |
| Značka          |            |                     | Text                        | Množství      | M.j. Prod.cena | Cena DPI         | H Sleva S   | Sleva 2 Cena s DPH Cena 🔺        |
| _               |            | zbozi z             |                             | 1,00          | ks 100000,00   | 100000,00 27     | 7,0         | 127000,00 0,00                   |
| _               |            | zbozi s             |                             | 1,00          | ks 10000,00    | 10000,00 18      | 8,0         | 11800,00 0,00                    |
| Þ               |            | zbozi 3             |                             | 1,00          | ks 1000,00     | 1000,00 5        | ō,0         | 1050,00 0,00                     |
| _               |            |                     |                             |               |                |                  |             |                                  |
| -               |            |                     | Vyberte sazbu l             | ОРН           |                |                  |             |                                  |
|                 |            |                     | Sazba                       |               | Nazev          |                  | <u>^</u>    |                                  |
|                 |            |                     | 27.0 Záki                   | adní sazba    |                |                  |             |                                  |
|                 |            |                     | 18.0 Sníž                   | ená sazba     |                |                  |             |                                  |
|                 |            |                     | 5.0 Drut                    | á snížená     |                |                  |             |                                  |
| _               |            |                     | 10%                         | )PH           |                |                  |             |                                  |
| _               |            |                     |                             |               |                |                  | _           |                                  |
| _               |            |                     |                             |               |                |                  | ×           |                                  |
| <               |            |                     | - Invi I                    | 1. 6          |                | ALC: N           |             | >                                |
|                 | zboż       | źí HU základní sazb |                             | Storno Q      |                |                  |             | СМ                               |
| Množstvi        | CENA       | Před slevou         | Po slevě                    | DPH           | %              | Včetně I         | DPH         | Po slevě                         |
| 1,000           | ) Jedn.    | 1000,0000000        | 1000,0000000                |               |                |                  | 1000,00000  | 1000,00000                       |
|                 | Celkem     | 1 000,000           | 1 000,000                   |               |                |                  | 1 000,000   | 1 000,000                        |
| M.J. Počet2     | Slevit     | Sleva Sleva2        | Šarže Expira                | ce Záruka Skl | ad Výdejka Ř   | R.v. Souvzt. Za  | akázka Stře | disko Code                       |
| Odečtená záloha | :doklad -c | laň (-) Původ       | <u>C</u> elní kód Stat. hoc | inota1 Služba | MID            | Specifikace      | Obj.body    | Balné% DI Účet dal               |
|                 | K          | < ≜⊥<br>Z↓          |                             | <b>₽</b> ∽    |                |                  |             | •                                |

# Rychlý rozpis:

| Vydané i<br>Si<br>VYDANÁ I<br>FV00030//<br>Inačka | faki<br>ezn<br>FAK<br>21 | tury VZOR 202<br>Iam<br>CTURA<br>MADAR Pe | Kurz<br>tr Maďar<br>zbozi z | ∑arta              | <u></u>        | Vlož dl<br>Hroma<br>Řádko<br>Vlož řá<br>doplni<br>Změna | ouhý text do ro<br>adné zadání cen<br>vé slev<br>dek před aktuál<br>t bundle<br>i MID - vazba na<br>cil. | zpisu ALT+X<br>Y<br>ní (-)<br>a výdejku | Fot<br>Cena b<br>112<br>va Sleva | 000,00 1<br>a 2 Cena s DF<br>127000, | t<br>t<br>140 850,00<br>2H Cena<br>00 0,00 |
|---------------------------------------------------|--------------------------|-------------------------------------------|-----------------------------|--------------------|----------------|---------------------------------------------------------|----------------------------------------------------------------------------------------------------|-----------------------------------------|----------------------------------|--------------------------------------|--------------------------------------------|
|                                                   | 8                        | Ceník - rychlý                            | rozpis vyd                  | ané faktury FV00   | 030/21         | <b>&gt;</b>                                             |                                                                                                    | Cena                                    |                                  |                                      |                                            |
|                                                   | Q                        |                                           |                             | stav>0             | MADAR Petr M   | Maďar                                                   |                                                                                                    | s DPH                                   | 140 850,00                       | × 💷 🕚                                |                                            |
|                                                   |                          | Znač                                      | ka                          |                    | Text           | M.J                                                     | . Proc1                                                                                                  | Proc_Zahr DPH S                         | ou\ StavSklad                    | Rezervace \                          | /olné(s-r) I ∧                             |
|                                                   |                          | TIHP-0003                                 |                             | HP ColorLaserJet   | Enterprice     | ks                                                      | 12000,00                                                                                                 | 0,00 21,0                               | 1,0                              | 0,0                                  | 1,00000                                    |
|                                                   |                          | TIHP-0004                                 |                             | HP Officejet Pro 8 | 100            | ks                                                      | 2000,00                                                                                                  | 88,80 21,0                              | 1,0                              | 0,0                                  | 1,00000                                    |
|                                                   |                          | TIHP-0005                                 |                             | HP OfficeJet Pro   | 8210           | ks                                                      | 3000,00                                                                                                  | 120,00 21,0                             | 0,0                              | 0,0                                  | 0,00000                                    |
|                                                   |                          | TIPA-0001                                 |                             | Samsung SL         |                | ks                                                      | 3500,00                                                                                                  | 0,00 21,0                               | 6,0                              | 0,0                                  | 6,00000                                    |
|                                                   | Т                        | TIPA-0002                                 |                             | Samsung CLP        |                | ks                                                      | 5000,00                                                                                                  | 0,00 21,0                               | 2,0                              | 0,0                                  | 2,00000                                    |
|                                                   | Þ                        | TIPA-0003                                 |                             | Panasonic KX-P1    | 150CS          | ks                                                      | 4500,00                                                                                                  | 0,00 21,0                               | 1,0                              | 0,0                                  | 1,00000                                    |
|                                                   | Т                        | TIPA-0005                                 |                             | Samsung ML         |                | ks                                                      | 15000,00                                                                                                 | 0,00 21,0                               | 1,0                              | 0,0                                  | 1,00000                                    |
|                                                   |                          | VÝROBEK_1                                 |                             | výrobek 1 - vyrol  | oeno jako sada | ks                                                      | 0,00                                                                                                    | 0,00 21,0                               | 0,0                              | 0,0                                  | 0,00000                                    |
|                                                   |                          | ZPR001                                    |                             | manipulace         |                | hod                                                     | 0,00                                                                                                    | 0,00 21,0                               | 0,0                              | 0,0                                  | 0,00000                                    |
|                                                   |                          | ZPR002                                    |                             | laminace           |                | hod                                                     | 0,00                                                                                                    | 0,00 21,0                               | 0,0                              | 0,0                                  | 0.00000                                    |
|                                                   | <                        |                                           |                             |                    |                |                                                         |                                                                                                    |                                         |                                  |                                      | >                                          |
| Anożst                                            | _                        | Množství                                  | M.J.                        | Proc1              | Sleva % Sl     | eva 2                                                   | Po slevě                                                                                                 | DPH % Vztah Z                           | akázka 🗸 🤇                       | <u>0</u> K - zapsat                  | Kód <u>E</u> AN                            |
|                                                   | L                        | 1,0000                                    | KS                          | 4 500,000          | 0,00           | 0,00                                                    | 4 500,00                                                                                                 | 27,0 0                                  | #h                               |                                      | 🕐 Konec                                    |
| I.J. P<br>(s<br>dečtená z                         | oče<br>zálo              | t2 Slevit<br>ha: doklad - d               | Sleva S<br>aň (-) Pi        | ileva2 Šarže       | Expirace       | Záruka<br>ta1 Služ                                      | Sklad Výdejka<br>Éba MID                                                                                 | Ř.v. Souvzt. Zak<br>Specifikace         | ázka Středisk<br>Obj.body Baln   | io Code<br>é% DI Úč                  | et dal                                     |

Vložení prázdného řádku do rozpisu faktury vydané, na F1 se nabídne ceník, kde můžete zvolit položku:

| 88 | Ceník - rychlý rozpis vyd | né faktury FV00030/21                                    |                                    |
|----|---------------------------|----------------------------------------------------------|------------------------------------|
| C  | ۸ 🔾                       | □ pouze<br>stav>0 MADAR Petr Maďar Cena s DPH 140        | 850,00 🗙 🏢 🕕 💊 Volné               |
|    | Značka                    | Text M.J. Proc1 Proc Zahr DPH Soul S                     | stavSklad Rezervace Volné(s-r) I A |
| Π  | TIHP-0003                 | HP Col Wyberte sazhu DPH                                 | 1,0 0,0 1,00000                    |
|    | TIHP-0004                 | HP Of                                                    | 1,0 0,0 1,00000                    |
|    | TIHP-0005                 | HP Off Sazba Nazev ^                                     | 0,0 0,0 0,00000                    |
| T  | TIPA-0001                 | Samsu 27,0 Základní sazba                                | 6,0 0,0 6,00000                    |
|    | TIPA-0002                 | Samsu 🕨 18,0 Snížená sazba                               | 2,0 0,0 2,00000                    |
| Þ  | TIPA-0003                 | Panas 5,0 Druhá snížená                                  | 1,0 0,0 1,00000                    |
|    | TIPA-0005                 | Samsu 0% DPH                                             | 1,0 0,0 1,00000                    |
|    | VÝROBEK_1                 | výrobe                                                   | 0,0 0,0 0,00000                    |
|    | ZPR001                    | manipu                                                   | 0,0 0,0 0,00000                    |
|    | ZPR002                    |                                                          | 0,0 0,0 0,00000                    |
| <  |                           |                                                          | >                                  |
|    | Množství M.J.             | Proc1 Sieva % Sieva 2 Po sievě DPH <b>%</b> Vztah Zakázi | zka 🗸 OK - zapsat 📗 Kód EAN        |
| L  | 1,0000 ks                 | 4 500,0000 0,00 0,00 4 500,00 0,0 0                      | 0 Ma Eiltr / Hledej 🕐 Konec        |

| Telefon     | E-mail                  | IČO      | DIČ          |
|-------------|-------------------------|----------|--------------|
| 224 911 583 | zdenek kreici@comsys.cz | 13150529 | CZ6209260915 |
| 224 911 585 | http://www.comsys-sw.cz | 1515052) | C20207200715 |

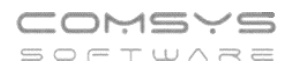

**Opravy po lhůtě pro podání daňového přiznání** za příslušné období lze provést až v daňovém přiznání za zdaňovací období, ve kterém byla chyba zjištěna. V daňovém přiznání se uvádí údaje o opravě a zdaňovací období, které se týká opravy. Z toho důvodu je nutné u oprav vyplnit do pole Den DPH datum uskutečnění zdanitelného plnění (DUZP) původního opravovaného dokladu.

| 器 Vydané          | faktury | VZOR     | 2021   |               |                 |                                |                 |        |        |           |           |           |              |               | • 🕺    |
|-------------------|---------|----------|--------|---------------|-----------------|--------------------------------|-----------------|--------|--------|-----------|-----------|-----------|--------------|---------------|--------|
| <u>S</u>          | eznam   |          |        | <u>K</u> arta | 1               | <u>R</u> ozpis <u>N</u> áklady |                 |        |        | ady       |           | Foto      | +Dokume      | nt            |        |
| DOBRO             | PIS     |          | Rok    | M Vys         | tavená          | Splatná                        | DUZP / DPP      | Den D  | PH     | DDP Souvz | t. Zakázl | ka Stř.D. | MD           | Code          | Paušál |
| FE010/21          | FE      | 10       | 2021   | 6 03.         | 06.202          | 1 22.06.2021                   | 03.06.2021      | 26.01  | .2021  | 1         |           |           |              |               |        |
| <u>O</u> rganizac | e Org   | ganizace | e 2, 3 | Objednáv      | ka - <u>H</u> S | Smlouva                        | Řc Sleva %      | 1.11.1 | Dealer | Provize   | 관 (       | J oprav   | / 055        | ódPP I        | DL     |
|                   |         |          |        |               |                 |                                | 0               |        |        |           | н         | vypĺňte   | DUZ          | P 📖           |        |
| Firma             |         |          |        |               |                 | Typ daň.d.                     | 0 <u>E</u> v.č. |        |        |           | - P       | oůvodn    | ího          |               |        |
|                   |         |          |        |               |                 |                                | Bez             | DPH    | Di     | Provize   | DF        | olnění    |              | počtu         | částek |
| Adresa            | Petr No | vák      |        |               |                 | Základní s.                    | -1 0            | 18,00  | 301    |           | - 193,42  | Limit KF  | 1            | Ne            |        |
| Jméno             | Petr No | vák      |        |               |                 | Snížená s.                     |                 |        | 302    |           |           | Měna      | (cizi), kur: | z             |        |
| Ulice             |         |          |        |               | Stát            | 2.snížená s.                   |                 |        | 303    |           |           | EUR       | 25,450       | 00000         |        |
|                   |         |          |        |               | DE              | Základ 0%                      |                 |        |        | Tiskı     | nuto!     |           |              |               |        |
| IČO/ DIČ          |         |          |        |               |                 |                                |                 |        |        |           |           |           |              |               |        |
| E-mail            |         |          |        |               |                 | Zaokrouhler                    | ní              |        | Cizí n | něna      |           | D         | oklad        | Cena dle JC   | D      |
| <u>M</u> ísto     | Berlín  |          |        |               | ^               | <u>Z</u> álohy –               |                 |        |        |           | EUR       |           |              |               |        |
| urceni            |         |          |        |               | ~               | CELKEM                         | -1 2            | 11,42  |        | -47,6     | EUR       | Text      | 0            |               |        |
| Text              | OSS- E  | UR       |        |               |                 | Uhrazeno                       |                 |        |        |           | EUR       | Posled    | ní úhrada    | - doklad, der | e      |

### Zaúčtování Vydané faktury – OSS režim EU do PUW:

#### 🎇 CM1 VZOR 6/21

| Soubor | Úpravy  | Zobraz                    | Služby   | Nápověda    | Číselníky     | Tabulka     | Vydané      | Info        | Účetní | Úhrady                          | Autorizace              |          |
|--------|---------|---------------------------|----------|-------------|---------------|-------------|-------------|-------------|--------|---------------------------------|-------------------------|----------|
|        |         |                           |          |             |               |             |             |             | Zaú    | čtuj                            |                         |          |
| ĺ      |         |                           | 1/700.00 |             |               |             |             |             | Zaú    | čtuj aktuál                     | ní doklad               |          |
|        | oo Vyda | ane faktur                | YVZOR ZU | J21         |               |             |             |             | Zm     | ěna zaúčto                      | váno                    | F12      |
|        |         | <u>S</u> eznar            | n        |             | <u>K</u> arta |             | <u>R</u> oz | pis         | Zák    | az automat                      | tického přepočtu částek | CTRL+F12 |
|        |         |                           |          |             |               | -           |             |             | Zm     | ěna souvzta                     | ažnosti                 |          |
|        | Q       |                           |          | ) 🖉 Filtr 🔍 | Vše () Zap    | lac. () Nez | zapl. () P  | řepl. (     | Účt    | y v dokladu                     | 1                       |          |
|        | Fa.     |                           | Vysta    | ivená Od    |               | do          |             | Org.        | Dop    | olnit účty p                    | odle souvztažnosti      |          |
|        | 01015   | Souvztažn                 | ost      | Firma       |               |             | f.e         | obs.        | Dop    | olnit intrast                   | at podle souvztažností  |          |
|        | - Fak   | Folture Ded Delved Oregan |          |             | Einer -       |             |             | Oddělor     | Zob    | Zobraz doklad jako účetní deník |                         | ALT+F11  |
|        |         |                           |          | gamzace     | <u></u>       | illia       | -           | ( * Marcine | Úče    | tní deník -                     | aktuální doklad         | F11      |
|        | FV000   | 18/21  EV                 | 18       |             |               |             | Iom         | as Mad      |        |                                 |                         |          |

Před prvním zaúčtováním dokladu v OSS režim EU je vhodné zkontrolovat, zda máte nastavené zaúčtování FV na novější verzi, tzn. parametr ZAU\_FV\_NEW = Ano.

Horní lištové menu Služby -> Nastavení parametrů -> ZAU\_FV\_NEW nastavit na Ano

| 2 CM1 VZOR 6/21                                        |                                       |              |          | - 0                         |
|--------------------------------------------------------|---------------------------------------|--------------|----------|-----------------------------|
| Soubor Úpravy Zobraz Služby Nápověda Číselníky Tabulka |                                       |              |          |                             |
| Záloha                                                 |                                       |              |          |                             |
| Obnova                                                 |                                       |              |          |                             |
| Import                                                 |                                       |              |          |                             |
| Číselníky                                              | 😸 Nastavení parametrů                 |              |          |                             |
| Sklady                                                 | O zau fy 🛛 🗶 Agenda                   | Sada 🕜       | Změnit   | nastav na Implicitní        |
| Import kurzovního lístku                               | A zau_iv A Agenda                     |              | Linem    | nastav na implicitili       |
| Nastavení e-mail                                       | Název                                 | Klíč         | typ sada | Implicitní Aktuální hodnota |
| Dásden ví tiele                                        | Zaúčtování FV - jan naplnit varsymbol | ZAU_FV_VS M  | 1 Z      |                             |
| Davkovy Lisk                                           | Zaúčtování FV - nová verze 2018       | ZAU_FV_NEW L | . Z A    | no Ano                      |
| Jvolnit zámky                                          | ×                                     |              |          |                             |
| Mazání zrušených vět                                   |                                       |              |          |                             |
| 2ákladní parametry firmy                               |                                       |              |          |                             |
| Nastavení parametrů ALT+F1                             |                                       |              |          |                             |
| Parametry uživatele                                    |                                       |              |          |                             |

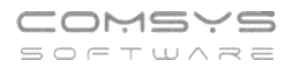

## Zakázky OSS režim EU:

Pokud máte na kartě zakázky vyplněný stát a Di pro OSS, pak se v poli DPH% na F1 ukáže výběr daňových sazeb platných ve zvoleném státě.

- 1) Při editaci řádku
- 2) Vložení prázdného řádku na F1 se nabídne ceník, kde můžete zvolit položku
- 3) V rychlém rozpisu

Z ceníku a v rychlém rozpisu se vyplní základní sazba DPH daného státě, pokud zboží ve zvoleném státě EU patří do jiné sazby DPH (snížené, 2. snížené), musí ji zákazník sám zvolit.

Karta zakázky:

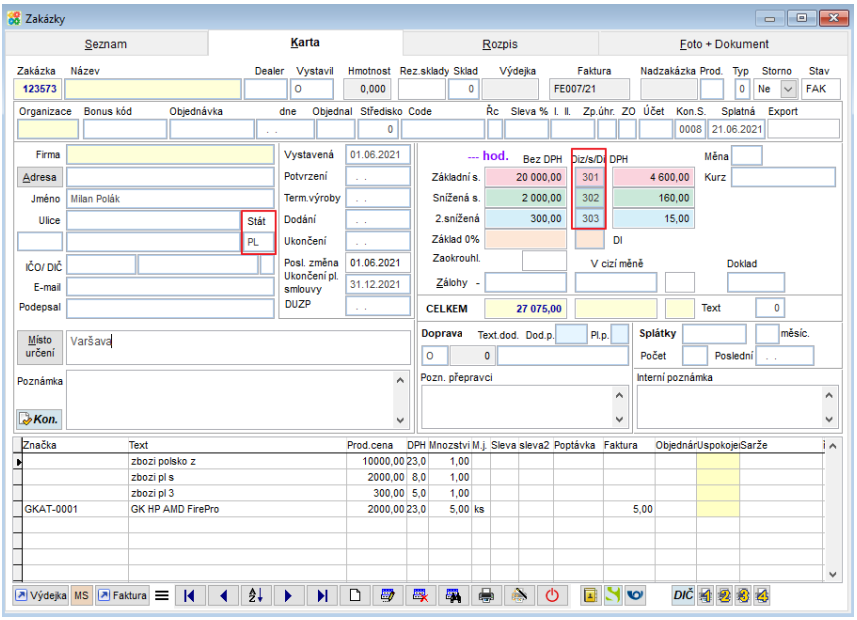

#### Rozpis zakázky:

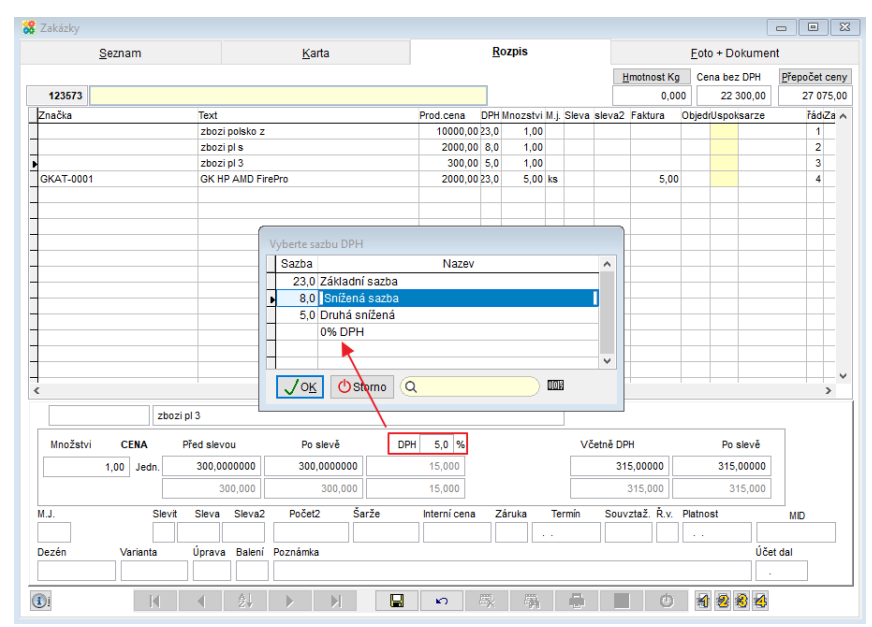

# Pro použití funkce Zakázka -> Výdejka je vhodné vyplnit parametr Souvztažnost výdejky prodej OSS z aktuálního skladu viz níže.

Pro využití funkce Zakázka -> Faktura je vhodné vyplnit parametr Řada dokladů FV pro OSS viz výše.

| Telefon     | E-mail                  | IČO      | DIČ          |
|-------------|-------------------------|----------|--------------|
| 224 911 583 | zdenek.krejci@comsys.cz | 13150529 | CZ6209260915 |
| 224 911 584 | http://www.comsys-sw.cz |          |              |

## Sklad – Výdejky OSS režim EU

1) Založte novou souvztažnost pro výdejky OSS a vyplňte v ní daňové informace pro OSS.

Ve skladu může být číslo souvztažnosti pro výdejku libovolné, nijak nesouvisí s číslem souvztažnosti faktury vydané nebo v ceníku. Ve všech skladech, ve kterých se budou doklady pro OSS vystavovat, založte stejné číslo souvztažnosti pro OSS.

| iltr: 🔽 |         | 2 Řada dokladů             | Středisko MD |           | Stř. D | al       |             |             |               |               |               |     |
|---------|---------|----------------------------|--------------|-----------|--------|----------|-------------|-------------|---------------|---------------|---------------|-----|
| Řada    | Číslo   | Text                       | Účet MD      | Účet Dal  | DPH 25 | DPH ss.  | DPH 3s.     | Účet 1      | Záloha        | Di Stř.MD     | Stř Dal       | 7 / |
| V1      | 4       | sponzorování, darv         |              | -         |        |          |             |             |               | 0.00.00       | 00.00         | -   |
| V1      | 5       | inventura kompenzace       |              |           |        |          |             |             |               |               |               |     |
| V1      | 6       | vlastní spotřeba           |              | 1         |        |          |             |             |               |               |               |     |
| V1      | 7       | OSS - režim EU Zboží       | 311.1        | 601.1     | 343.2  | 343.2    | 343.2       |             |               |               |               | h.  |
| V2      | 1       | prodej na fakturu          |              |           |        |          |             |             |               |               |               | ۳.  |
| V2      | 2       | prodej za hotové           |              |           |        |          |             |             |               |               |               |     |
| V2      | 3       | meziskladový přesun        |              |           |        |          |             |             |               |               |               | FI. |
| V2      | 4       | inventurní ztráta          |              | 1         |        |          |             |             |               |               |               |     |
| V2      | 5       | sponzorování, dary         |              |           |        |          |             |             |               |               |               | t l |
| V2      | 6       | vlastní spotřeba           |              | 1         |        |          |             |             |               |               |               |     |
| VP      | 1       | Dotace pokladny            | 211.2        | 261.1     |        |          |             |             |               |               |               |     |
| VP      | 2       | Úhrada faktury v hotovosti | 211.2        | 311.1     |        |          |             |             |               |               |               | 18  |
| W       | 1       | Odvod do banky             | 261.1        | 211.2     |        |          |             |             |               |               |               |     |
| W       | ź       | Čestovné                   | 512.1        | 211.2     |        |          |             |             |               |               |               | ٢.  |
| < 📃     |         |                            |              |           |        |          |             |             |               |               |               | >   |
| Řada    | Číslo   | Text                       |              | Účet      | (      | Di Stř.  | MD Stř.Da   | I Zákazi    | ka Code       | Orga          | nizace        |     |
| V1      | 7       | OSS - režim EU Zboži       |              | MD 311.1  | 0%     |          |             |             |               |               |               | 1   |
|         |         |                            |              | Dal 601.1 | DI     | Z/S Slud | ba Pl.titul | Typ DD K    | d čerp. Kon:  | st.s. BÚ Sada | text Nak      | Vyn |
| Barva   |         |                            | DPH          | 26 2432   | 16     | 0.1      |             | ΠΓ          |               |               |               | ĥ   |
| Carra   |         |                            | Urn          | 28. 3432  |        |          | Typ         |             |               |               |               | -   |
|         |         |                            | DPH          | ss. 3432  |        | 02 Kód   | IPP komis   | Limit Ki    | H Ména        | výde          | ij příjem     |     |
| Impor   | t banky | - Text - Var/Spec.syr      | mbol DPH     | 35. 3432  | 3      | 03       |             |             |               | Sklad         |               |     |
|         |         |                            | 05           | of 1      | Dit    |          |             |             |               |               | deika k El    |     |
|         |         |                            | 00           |           |        | _        | Sou         | visející so | uvztažnosti 🏲 | 012 7         | and the state |     |

Horní lištové menu -> Číselníky -> Souvztažnosti

2) Vyplňte parametr Souvztažnost výdejky prodej OSS z aktuálního skladu. Při funkci Zakázka -> Výdejka se pak ve výdejce u dokladů patřících do OSS automaticky vyplní správná souvztažnost.

Horní lištové menu Služby -> Nastavení parametrů-> VZTAH\_SV\_OSS (číslo souvztažnosti pro OSS)

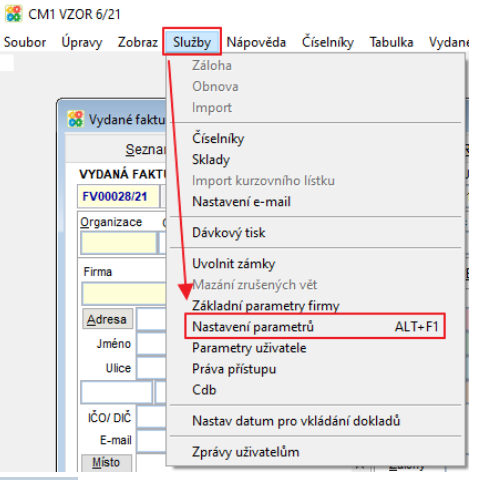

| 🔀 Nastavení parametrů                               |                                  |                  |
|-----------------------------------------------------|----------------------------------|------------------|
| Q OSS × Agenda                                      | ✓ Sada ① Změnit nastav na Im     | plicitní 🕐 Konec |
| Název                                               | Klíč typ sada Implicitní Aktuáln | í hodnota 🛛 🗸    |
| Řada dokladů pro FV OSS                             | RADA_FV_OSS C Z FE               |                  |
| Souvztažnost výdejky prodej OSS z aktuálního skladu | VZTAH_SV_OSS N S                 |                  |
|                                                     |                                  |                  |
|                                                     | VZTAHY                           |                  |
|                                                     | Cislo Rada Text                  |                  |
|                                                     |                                  | î                |
|                                                     | 2 V1 meziskladový přesup         |                  |
|                                                     | 3 V1 inventurní ztráta           |                  |
|                                                     | 4 V1 sponzorování, darv          |                  |
|                                                     | 5 V1 inventura kompenzace        |                  |
|                                                     | 6 V1 vlastní spotřeba            |                  |
|                                                     | 7 V1 OSS - režim EU Zboží        |                  |
|                                                     |                                  |                  |
|                                                     |                                  | ¥                |
|                                                     | JOK OStorno Q                    | 015              |
|                                                     |                                  |                  |

DIČ

CZ6209260915

| Telefon     | E-mail                  | IČO      |
|-------------|-------------------------|----------|
| 224 911 583 | zdenek.krejci@comsys.cz | 13150529 |
| 224 911 584 | http://www.comsys-sw.cz |          |

## Karta výdejky OSS – režim EU:

Pokud je na kartě výdejky vyplněna souvztažnost pro OSS (= má vyplněné Di 303-307) a v adrese zvolené organizace je vyplněn stát, pak se v rozpisu a rychlém rozpisu výdejky nabízejí na F1 daňové sazby platné ve zvoleném členském státě.

Text viz obrázek = Text ze souvztažnosti výdejky.

| 🔀 Sklad PŘÍJEM + VÝDEJ 1                               |                                                  |               |              |         |      |                                                                                 |   |  |
|--------------------------------------------------------|--------------------------------------------------|---------------|--------------|---------|------|---------------------------------------------------------------------------------|---|--|
| Seznam                                                 | 🗱 ADRESY F:\APLIKACE.WIN\MANAGER\VZOR\ADRESY.DBF |               |              |         |      |                                                                                 |   |  |
| Výdejka M Den: Souvzt.: Strmd: S                       | <u>S</u> eznam                                   | <u>K</u> arta | Místa určeni | í Zázn  | namy | y Další běžné účty Kontakty Foto+dokument                                       |   |  |
| Organizace: Misu: Eaktura: Donray Di Řc Sk             | Organizace POLA                                  | <b>(</b>      | Zkratka:     |         |      | <u>Místa určení ( 1 řádka = 1 místo )</u>                                       |   |  |
| POLAK 0                                                | Firma: Milan                                     | -<br>Polák    |              |         |      | ^                                                                               |   |  |
| Milan Polák, Varsava, Polsko                           | Oddělení                                         |               |              |         |      | Poznámka: Zobrazuj pozn Poštovní adresa (Firma Jm UJ Měs Psč                    | 5 |  |
| Text OSS - režim EU Zboží sk c +DPH /                  | Iméno titul:                                     |               |              |         |      | ^ ^                                                                             | 1 |  |
| Misto<br>dod                                           | Illice:                                          |               |              |         | -    |                                                                                 |   |  |
| Pozn.                                                  | PSČ Město:                                       | Varsav        | 'a           | DI Stat |      | v v                                                                             |   |  |
| r INTRASTAT P/O:                                       |                                                  |               |              |         | -    | Poznámka k fakturaci Kód pro Z.S.DPH Vyrobce<br>Odběratel                       |   |  |
| Stát Stát Kraj CZ Trans<br>odeslání pův./urč urč./pův. | Zápis v OR:                                      |               |              |         |      | Sieva na platbu Dodavatel do x dnů % Pojištěný                                  |   |  |
| Ora2 Mu2                                               | Tel1/ Tel2:                                      |               |              |         | -    | Venabizet Nenabizet úkol                                                        | y |  |
|                                                        | Fax th/web                                       |               |              |         |      | Platby Banka Splatnost Limit Neplatič                                           |   |  |
| GKAT-0001 GK HP AMD FirePro                            | E-mail:                                          |               |              |         |      | Stav dnu prodi.                                                                 |   |  |
| TIEP-0002 Epson WorkForse                              | Kont poph                                        |               |              |         |      | Dopravce                                                                        |   |  |
| SCXX-0003 Canon imageFORMALA                           | Kolin: Oguđu.                                    |               |              | 1044    |      | Penal.k. x dnů k.zbytek an.311 Tisk Dzn Dzn-Bar Dny KS Tisk DZN<br>Bez poplatků |   |  |
|                                                        | Banka:                                           |               |              | Stat    |      | Ne Ne Ne DZN_barkod                                                             |   |  |
|                                                        | Čís.účtu/S.kód                                   |               | / S.s        |         |      | Pracovník Dealer Kód dealer PLU Barva Dod.pod. Pl.p. Lékárna<br>Pošta           |   |  |
|                                                        | IBAN, SWIFT                                      |               |              |         |      | SMS F-mail                                                                      |   |  |
|                                                        | Kategorie:                                       |               |              |         |      | Organizace 2 Organizace 3 Tol.množ.% Úvěrový rámec FV+DL-Text3<br>Telefon 1     |   |  |
| Adresa A Faktura Zakázka Ceník ZSkl                    | Zájem:                                           |               |              |         |      | Telefon 2                                                                       |   |  |
|                                                        | Oslovení:                                        | Na            | ar Po        | rtfolio |      | Zakázka Počet měsíců Splatnost-typ<br>plat. smlouvy 20 dnů Fyzická osoba        |   |  |
|                                                        | Stř. Další 🚺                                     | Ob.dl. A5 P   | ohl.         |         |      | Oblast Zal. 02.06.2021 Preferovaný Factoring Vyber                              |   |  |
| Aktua                                                  |                                                  | 🔁 🌛 EU        | DIČ          |         | ₽↓   | H D # R A & O V 2 2 2 3                                                         | • |  |

V rychlém rozpisu se vyplní základní sazba DPH daného státu, pokud zboží ve zvoleném státě patří do jiné sazby DPH (snížené, 2. snížené), musí ji zákazník sám zvolit.

Můžete pak použít funkci Výdejka -> Faktura. Pokud je vyplněn parametr Řada dokladů FV pro OSS, faktura bude vystavena do této řady (Horní lištové menu Služby -> Nastavení parametrů-> RADA\_FV\_OSS).

| CM1 VZOR 6/21<br>ior Úpravy Zobraz Služby Nápověda Číselníky Tabulka                                                                            | Sklad Účetní Autorizace                                                                                              | – 🗆                                                                         |
|----------------------------------------------------------------------------------------------------|----------------------------------------------------------------------------------------------------|-----------------------------------------------------------------------------|
| 😵 Sklad PŘÍJEM + VÝDEJ 1                                                                                                    | Příjemka -> Dodavka<br>Info o zboží<br>Výrobní čísla<br>Protokol o dokladu                                           |                                                                             |
| Seznam                                                                                                    | Kontola částek<br>Změna algoritmu pro výpočet DPH                                                                    | <u>R</u> ozpis                                                              |
| Vydejka M Den: Souvzt. Strmd: Strd: 4<br>V1 14 5 31.05.2021 7 1<br>Organizace: Mís.u: Faktura: Doprav Di Řc Sleva<br>AFRIC 0<br>Slávek, Francie | Rozpustit naklady, clo                                                                                               | aler: Vystavii: Zahr.mena: Kurz:<br>O<br>Zahr_cena:<br>Dod_list<br>Smlouva: |
| Text OSS sk.c.+DPH / pol                                                                                                    | Export - Import<br>Import 2<br>Export - Import-Mobilní skladník<br>EDI<br>Výdejka -> Faktura<br>Příjemka -> Dobropis | Export.dok:<br>Objednávka:<br>Var.symbol:<br>Přeprava<br>Země původu        |